#### Menü Haritası Sayfa 1 / 4

# Menü Haritası

### Menüler listesi

| Aygıt                                        | Yazdır                     | Yer İmi Ayarları            | Kağıt                                 |
|----------------------------------------------|----------------------------|-----------------------------|---------------------------------------|
| Tercihler                                    | Düzen                      | Yer İmi Ekle                | Tepsi Yapılandırması                  |
| Bildirimler                                  | Sonlandırma                | Klasör Ekle                 | Ortam Yapılandırması                  |
| Grup Listeleri                               | Ayarlar                    | Sil                         | Sele Yapılandırması                   |
| Uyarı Türleri                                | Kalite                     |                             |                                       |
| İstenmeyen E-Posta Engelleyici Mantık Tanımı | İş Hesaplama               |                             |                                       |
| Çift Uyarıların Engellenmesi                 | Görüntü                    |                             |                                       |
| Güç Yönetimi                                 | XPS                        |                             |                                       |
| Lexmark'a Gönderilen Bilgiler                | PDF                        |                             |                                       |
| Erişilebilirlik                              | HTML                       |                             |                                       |
| Fabrika Varsayılanlarını Geri Yükle          | PostScript                 |                             |                                       |
| Bakım                                        | PCL                        |                             |                                       |
| Ana Ekranda Görüntülenebilen Simgeler        | PPDS                       |                             |                                       |
| Ürün Bilgilerini Güncelle                    |                            |                             |                                       |
| Bu Yazıcı Hakkında                           |                            |                             |                                       |
| Kopyala                                      | Faks                       | E-posta                     | FTP                                   |
| Varsavılan Fotokopi Avarları                 | Genel Faks Avarları        | Varsavılan E-posta Avarları | Varsavılan FTP Avarları               |
| · · · · · · · · · · · · · · · ·              | Faks Sunucusu Kurulumu     | E-posta Avarları            | , , , , , , , , , , , , , , , , , , , |
|                                              | T.38 Avarları              | Web Bağlantı Kurulumu       |                                       |
|                                              | VoIP Avarları              |                             |                                       |
|                                              | SIP Ayarları               |                             |                                       |
|                                              | H.323 Ayarları             |                             |                                       |
|                                              | Faks Kapak Sayfası         |                             |                                       |
|                                              | Faks Gönderme Ayarları     |                             |                                       |
|                                              | Faks Alma Ayarları         |                             |                                       |
|                                              | ,<br>Faks Günlüğü Ayarları |                             |                                       |
|                                              | Hoparlör Ayarları          |                             |                                       |

### Menü Haritası

Sayfa 2 / 4

| Ağlar/Portlar         | USB Sürücüsü         | Güvenlik                    | Raporlar              |
|-----------------------|----------------------|-----------------------------|-----------------------|
| Ağa Genel Bakış       | Flaş Sürücü Yazdırma | OA Yöntemleri               | Menü Ayarları Sayfası |
| Kablosuz              |                      | Sertifika Yönetimi          | Aygıt                 |
| AirPrint              |                      | TCP/IP Port Erişimi         | Yazdır                |
| Direct Wi-Fi Yazdırma |                      | USB Aygıtlarını Zamanla     | Kısayollar            |
| Ethernet              |                      | Güvenlik Denetim Günlüğü    | Ağ                    |
| TCP/IP                |                      | Oturum Açma Sınırlamaları   | Olay Günlüğü Özeti    |
| IPv6                  |                      | Gizli Yazdırma              |                       |
| SNMP                  |                      | Disk Şifreleme              |                       |
| IPSec                 |                      | Geçici Veri Dosyalarını Sil |                       |
| LPD Yapılandırması    |                      | Muhtelif                    |                       |
| HTTP/FTP              |                      |                             |                       |
| ThinPrint             |                      |                             |                       |
| USB                   |                      |                             |                       |
| Paralel [x]           |                      |                             |                       |
| Seri                  |                      |                             |                       |

## Kontrol panelini kullanarak

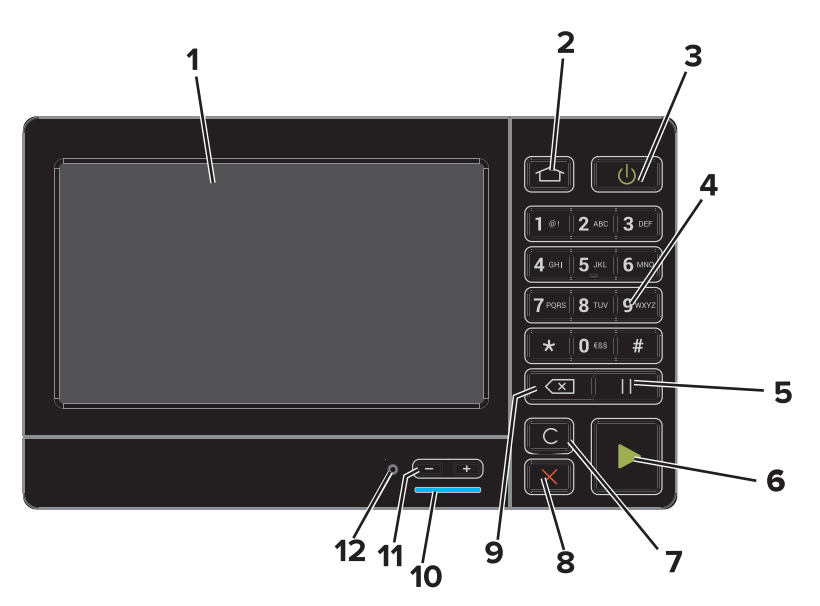

|   | Kullanın          | Bunun için                                                                                                    |
|---|-------------------|----------------------------------------------------------------------------------------------------|
| 1 | Göster            | <ul><li>Yazıcının durumunu ve mesajları görüntüleyin.</li><li>Yazıcıyı kurun ve çalıştırın.</li></ul>                      |
| 2 | Ana sayfa düğmesi | Ana ekrana dönün.                                                                                                    |
| 3 | Güç düğmesi       | Yazıcıyı açar ya da kapatır.<br>• Yazıcıyı açar ya da kapatır.<br>• Yazıcıyı Uyku veya Hazırda Bekleme modundan uyandırın. |
| 4 | Tuş takımı        | Yazıcıya sayı veya sembol girin.                                                                                           |
| 5 | Duraklat düğmesi  | Faks numarasına iki saniyelik çevirme duraklaması yerleştirin.                                                             |
| 6 | Başlat düğmesi    | Seçilen moda bağlı olarak, bir iş başlatın.                                                                                |

|    | Kullanın                               | Bunun için                                                                                                    |
|----|----------------------------------------|----------------------------------------------------------------------------------------------------|
| 7  | Tümünü temizle veya Sıfırla<br>düğmesi | Kopyalama, fakslama veya tarama gibi bir fonksiyonun varsayılan ayarlarını sıfırlayın.                         |
| 8  | Durdur veya İptal düğmesi              | Geçerli işi durdurun.                                                                                          |
| 9  | Geri düğmesi                           | Önceki ekrana geri döner.                                                                                      |
| 10 | Gösterge ışığı                         | Yazıcının durumunu denetleyin. Daha fazla bilgi için "Gösterge ışığının renklerini anlama"<br>başlığına bakın. |
| 11 | Ses düzeyi düğmeleri                   | Kulaklık veya hoparlörün ses düzeyini ayarlayın.                                                               |
| 12 | Kulaklık veya hoparlör portu           | Kulaklık veya hoparlör takın.                                                                                  |

### Gösterge ışığının renklerini anlama

| Gösterge ışığı | Yazıcı durumu                             |
|----------------|-------------------------------------------|
| Kapalı         | Yazıcı kapalı veya Bekleme modunda.       |
| Mavi           | Yazıcı hazır veya verileri işliyor.       |
| Kırmızı        | Yazıcı kullanıcı müdahalesi gerektiriyor. |

### Ana ekranı kullanma

Yazıcı çalıştırıldığında, ekranda ana ekran görüntülenir. Bir eylemi başlatmak için ana ekran düğmelerini ve simgelerini kullanın.

**Not:** Ana ekranınız, ana ekran özelleştirme ayarlarınıza, yönetici ayarlarına ve etkin yerleşik çözümlere bağlı olarak değişebilir.

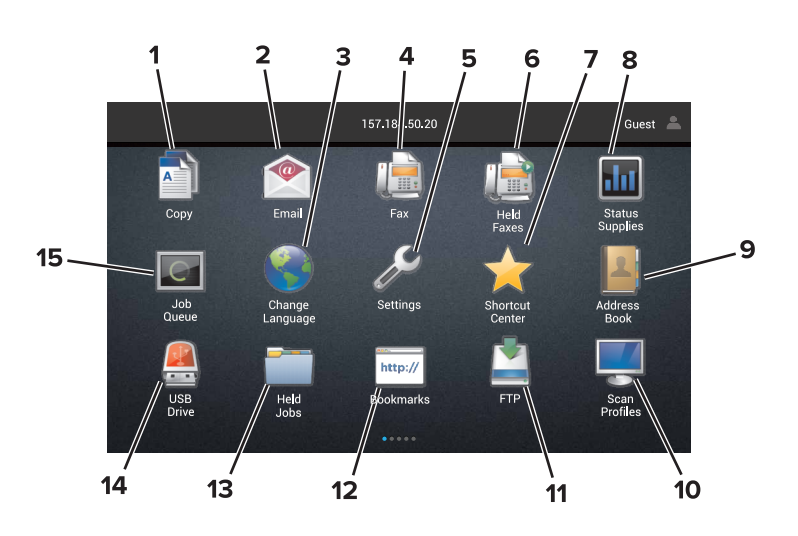

| Dokun | iun              | Bunun için                                              |
|-------|------------------|---------------------------------------------------------|
| 1     | Dil Değiştir     | Yazıcı ekranının dilini değiştirme.                     |
| 2     | Kopyala          | Kopyalama yapın.                                        |
| 3     | Belge Yöneticisi | Bekletilen işlere, yer imlerine ve uygulamalara erişim. |
| 4     | Faks             | Faks gönderin.                                          |

| Dokur | านท                 | Bunun için                                                                                                    |
|-------|---------------------|----------------------------------------------------------------------------------------------------|
| 5     | USB                 | Flaş sürücüden fotoğraf ve belgeleri görüntüleyin, seçin veya yazdırın.                                                                                                    |
| 6     | E-posta             | E-posta gönderin.                                                                                                    |
| 7     | Tarama Profilleri   | Belgeleri tarayın ve doğrudan bilgisayara kaydedin.                                                                                                    |
| 8     | FTP                 | Belgeleri tarayın ve doğrudan FTP sunucusuna kaydedin.                                                                                                    |
| 9     | Uygulama Profilleri | Erişim profilleri ve uygulamalar.                                                                                                    |
| 10    | Aygıtı Kilitle      | Kullanıcıların ana ekrandan yazıcı işlevlerine erişmelerini engelleyin.                                                                                                    |
| 11    | İş Kuyruğu          | Bütün geçerli yazdırma işlerini görüntüleyin.                                                                                                    |
|       |                     | Not: Bu ayara, ana ekranın üst bölümüne dokunarak da erişebilirsiniz.                                                                                                    |
| 12    | Bekletilen Fakslar  | Bütün geçerli faks işlerini görüntüleyin.                                                                                                    |
| 13    | Ayarlar             | Yazıcı menülerine erişir.                                                                                                    |
|       |                     | Not: Yazıcı menülerini etkinleştirmeyi unutmayın. Yerleşik Web Sunucusunda, <b>Ayarlar &gt; Cihaz</b> ><br>Bakım > Yapılandırma Menüsü > Panel Menüler > Açık seçeneğine tıklayın.                                                 |
| 14    | Sarf Malz. Durumu   | <ul> <li>İşleme devam etmek için yazıcı müdahaleye gerek duyduğunda, bir yazıcı uyarısı veya hata mesajı gösterir.</li> <li>Yazıcı uyarısı veya mesaj ve mesajın nasıl silineceği hakkında daha fazla bilgi görüntüler.</li> </ul> |
|       |                     | Not: Bu ayara, ana ekranın üst bölümüne dokunarak da erişebilirsiniz.                                                                                                    |
| 15    | Kısayollar          | Bütün kısayolları düzenleyin.                                                                                                    |

#### Özellikler

| Özellikler                                                                                                    | Açıklama                                                                                                    |
|----------------------------------------------------------------------------------------------------|----------------------------------------------------------------------------------------------------|
| Menü yolu<br>Örnek:<br><u>Ayarlar</u> > <u>Kopyala</u> > <u>Varsayılan Fotokopi</u><br><u>Ayarları</u> > Kopya Sayısı | Menü yolu, her menü ekranının en üst kısmında bulunur. Bu özellik geçerli menüye ulaşmak<br>için gidilen yolu gösterir.<br>Önceki menüye dönmek için herhangi bir altı çizili sözcüğe dokunun.<br>Önceki menüye dönmeden önce bir ayarda yaptığınız bütün değişiklikleri kaydetmeyi<br>unutmayın.<br>Bir menü yolundaki mevcut ekranın altı çizilmez.<br><b>Not:</b> Bu özellik sadece Ayarlar menüsü ekranında görüntülenir. |
| Uyarı                                                                                                    | Bir hata durumu oluşursa, bu simge görüntülenir. Hata mesajını görüntülemek için ana<br>ekranın üst bölümüne dokunun.                                                                                                    |
| Bildirim çubuğu                                                                                                    | Yazıcı durumunu, mesajları ve işleri gösterir.                                                                                                    |
| Yazıcı IP adresi<br>Örnek: <b>123.123.123.123</b>                                                                     | Yazıcınızın IP adresi ana ekranın üstünde bulunur. Yerleşik Web Sunucusuna erişmek ve<br>yazıcı ayarlarını uzaktan yapılandırmak için IP adresini kullanın.                                                                                                    |